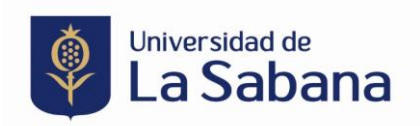

## PROCESO DE INSCRIPCIÓN MODELO NACIONES UNIDAS

Link de ingreso: https://sigaacademico.unisabana.edu.co:8022/EduContinua/operacionCurso.jsp

 En caso de que usted haya sido estudiante de la Universidad de La Sabana por favor ingrese con su usuario y contraseña. En caso de tener algún problema con sus credenciales antiguas, ya sea porque el sistema le arroja algún error o porque tiene un usuario y no lo recuerda, debe comunicarse directamente con el Service Desk a través del correo electrónico <u>service.desk@unisabana.edu.co</u> o al teléfono +57 601 861 5555 Extensión 34444.

Si usted nunca se ha registrado en un curso de la Universidad de La Sabana y no tiene credenciales, deben crearlas en el botón que está en la parte inferior del formulario.

| Ingrese si ya tiene<br>Si es un usuario registrado, p | usuario<br>or favor ingrese |
|-------------------------------------------------------|-----------------------------|
| sus datos para autenticarse                           | en el sistema.              |
| L Usuario                                             | ×                           |
| Campo requerido                                       |                             |
| Contraseña                                            | ×                           |
| Campo requerido                                       |                             |
| Ingrese 🕥                                             |                             |
| ¿Olvidó su contraseña? ¿Olv                           | vidó su usuario?            |
|                                                       | rada?                       |

2. Diligencie en su totalidad la información que le solicita el sistema.

| + Registrarse                                                   |                |                                                                            |                    |                               |   |                                 | ×     |
|-----------------------------------------------------------------|----------------|----------------------------------------------------------------------------|--------------------|-------------------------------|---|---------------------------------|-------|
| País del documento *                                            | ~              | Tipo de documento *                                                        | Ý                  | Documento de identificación * |   | A Nombres *                     |       |
| A Apellidos *                                                   |                | Teléfono celular                                                           |                    | Correo electrónico *          |   | Confirmar correo electrónico *  |       |
| País de residencia *                                            |                | Departamento de residencia *                                               |                    | Ciudad de residencia *        |   |                                 |       |
| COLOMBIA                                                        | ~              | BOGOTA DC                                                                  | ~                  | BOGOTA D.C.                   | ~ | Dirección de residencia *       |       |
| Fecha de nacimiento * continuación le solicitamos la contraseña | a que posterio | ##         Sexo *           rmente le permittirá autenticarse en el sister | ~<br>na de inscrip | ción.                         |   |                                 |       |
| Gontraseña ★                                                    |                | Confirmar contraseña *                                                     |                    |                               | [ | ¿Autoriza el uso de sus datos?  |       |
|                                                                 |                |                                                                            |                    |                               |   | Leer la política de privacidad. | vedor |

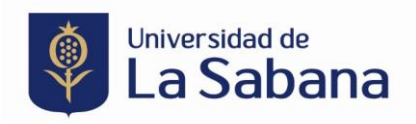

**3.** Al registrarse, llegará al correo que usted diligenció el usuario y contraseña de la Universidad de La Sabana. Con esos datos debe regresar a la página principal (link) y digitar los datos correspondientes:

|                                 | )                |
|---------------------------------|------------------|
| Ingrese si ya tiene u           | usuario          |
| Si es un usuario registrado, po | or favor ingrese |
| sus datos para autenticarse     | en el sistema.   |
| 1                               | ~                |
|                                 |                  |
| ۵                               | ~                |
|                                 |                  |
| Ingrese 🕥                       |                  |
| ¿Olvidó su contraseña? ¿Olv     | idó su usuario?  |
| ¿Aún no está registr            | ado?             |
| Registrese                      |                  |

Una vez ingrese a la plataforma, diríjase a la parte superior izquierda en el ítem de inscribir curso, en filtro escriba la palabra clave MODELO y le aparecerá el Modelo de las Naciones Unidas. Para la inscripción al curso haga clic sobre ver el siguiente ícono

| Universidad de<br>La Sabana       |                                                                                                    |                                 |
|-----------------------------------|----------------------------------------------------------------------------------------------------|---------------------------------|
| FRANCY LORENA MUÑOZ DA<br>ZA<br>I | Inscribirse en Curso                                                                                                    |                                 |
|                                   | Cursos Disponibles                                                                                                    |                                 |
| 🟠 Cursos Registrados              |                                                                                                    |                                 |
| 👤 Mi perfil                       | Para buscar el programa al que desea inscribirse, ingrese algunas letras del nombre; el sistema desplegará los programas que coincidan. | ×                               |
| 🔒 Cambiar contraseña              | Por favor digite minimo 3 caracteres para iniciar la búsqueda de su programa de interés:                                                |                                 |
| 🗗 Salir                           | MODELO Q                                                                                                    |                                 |
|                                   |                                                                                                    | Mostrar 100 🗸                   |
|                                   | Nombre de programa 🔿 Tipo de programa 🦒 Unidad académica                                                                                | 🔉 Fecha 🔿 Valor 🔿 Total horas 🔿 |
|                                   | MODELO DE LAS NACIONES UNIDAS     CURSO     FACULTAD DE DEFECHO Y CIENCIAS POLITICAS                                                    | 27/04/2023 \$200.000 24         |
|                                   | Todos FACULTAD DE DERECHO Y CIENCIAS POLITICAS                                                                                          | v                               |
|                                   | Mostrando registros del 1 al 1 de un total de 1 registros. (filtrado de un total de 107 registros)                                      | u 1 u                           |

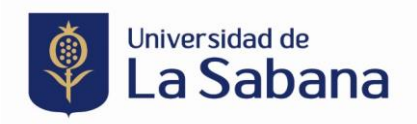

**5.** Le aparecerá una ventana con la información del curso y en la parte inferior derecha, un botón de inscripción al curso. Una vez haga clic sobre el botón "Inscribirse" le llegará un correo electrónico con la confirmación de inscripción al curso.

| + Información del curso                                                             |                                          |            | ×                      |
|-------------------------------------------------------------------------------------|------------------------------------------|------------|------------------------|
| Nombre de programa                                                                  |                                          |            |                        |
| MODELO DE LAS NACIONES UNIDAS                                                       |                                          |            |                        |
| Tipo de programa                                                                    | Unidad académica                         | Modalidad  |                        |
| CURSO                                                                               | FACULTAD DE DERECHO Y CIENCIAS POLITICAS | PRESENCIAL |                        |
| Valor                                                                               | Total de horas                           |            |                        |
| \$200.000                                                                           | 24                                       |            |                        |
| Fecha                                                                               |                                          |            |                        |
| 27/04/2023 - 30/04/2023                                                             |                                          |            |                        |
| Haga clic en el campo de descuento que verá a continuación para seleccionar e       | I descuento que le corresponda:          |            |                        |
| Descuento (Seleccione de acuerdo a la vinculación que tiene con la universidad. Pro | ceso auditado)                           |            | v                      |
|                                                                                     |                                          |            |                        |
|                                                                                     |                                          |            |                        |
|                                                                                     |                                          |            | X Cerrar A Inscribirse |

### Ejemplo de correo electrónico:

S

Sistema de Informacion Siga Academico 😳 🗞 Para: Estimado(a)

Le confirmamos que se ha realizado con éxito la inscripción a **Modelo de Las Naciones Unidas**, el cual iniciará el **27/04/2023** Puede imprimir su recibo o realizar págo en línea, utilizando la opción de PSE. Recuerde que su inscripción se <u>oficializará</u>, una vez realice el respectivo pago.

"Para la Universidad de La Sabana es un gusto darle la bienvenida a nuestra comunidad"

- 6. Para hacer el pago, cuenta con tres opciones:
  - a. A través de una transferencia bancaria. Diríjase a su banco presentando la siguiente información:

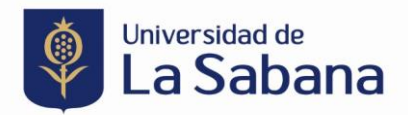

# Pago en el banco

de la orden de matrícula o recibo de consignación ya generados

Reciben únicamente efectivo y/o cheque.

#### Antes de comenzar, tenga en cuenta la siguiente información:

- En este momento, solo se pueden realizar pagos con efectivo y/o cheques en las sucursales físicas de los bancos autorizados.
- Pregrado: Bancolombia y BBVA.
- Posgrado: Bancolombia y Banco de Bogotá.
- El cheque debe estar girado por el valor exacto total de la orden de pago o recibo de consignación o un valor inferior a este, para completar el restante en efectivo.
- El cheque debe girarse a nombre de la Universidad de La Sabana y únicamente se reciben cheques al día o cuya fecha de giro no tenga una antigüedad mayor a seis meses.

Tener impresa la orden de matrícula o recibo de consignación.

## b. Pago por ventanilla en el campus:

| Pago por ventanilla en el campus<br>de la orden de matrícula o recibo de consignación ya generados                                                                                                    |
|----------------------------------------------------------------------------------------------------|
| Antes de comenzar, tenga en cuenta la siguiente información:<br>Tener impresa la orden de matrícula o recibo de consignación.<br>Paso único                                                                                                    |
| Diríjase al campus de la Universidad de La Sabana, edificio O, Caja de la Tesorería y realice el pago.<br>Tenga en cuenta que se reciben las siguientes tarjetas:                                                                                                    |
| Tarjeta débito VISA o MAESTRO.<br>Tarjeta de crédito American Express.<br>Tarjeta de crédito VISA o VISA ELECTRON.<br>Tarjeta de crédito Diners.<br>Tarjeta de crédito Mastercard.<br>Tarjeta de crédito Fallabella vigente. Se reconoce porque trae logotipos de VISA, Mastercard o sus entidades asociadas. |

c. Pago a través de la plataforma del curso.

Ingrese nuevamente a la plataforma, diríjase al botón de 'cursos registrados' y haga clic en 'más información'. Esto lo llevará a una ventana en dónde podrá realizar el pago en línea.

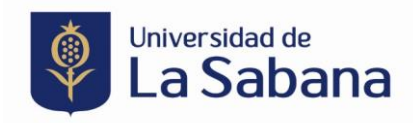

| ≣ ?                                                                                                    |
|----------------------------------------------------------------------------------------------------|
|                                                                                                    |
| Cursos Disponibles Para bocar el pograna al que dessa inscribera, ingrese algunas lettes del nombre, el elaterna desplegad los programas que coincidar. x                                                                                                    |
| Por favor digite minimo 3 caracteres para iniciar la biosqueda de su programa de interés:<br>MODELCI Q Moster 10 V                                                                                                    |
| Nembre de programa         Tipo de programa         Litelidadadémica         Pecha         Valor         Total horsis         O            MODELO DE LAS NACIONES UNIDAS          CURSO         FACUETAD DE DERECHO Y CIENCIAS POLITICAS          27/64/2023         \$200.000         24                                      |
| Totos     Inclusta DE EDERCIA: O Y CIENCIAS POLITICAS       Mostrando registros del 1 al 1 de un total de 1 registros. (Hitrado de un total de 107 registros)     -     1                                                                                                    |
| urso                                                                                                    |
|                                                                                                    |
| izado con éxito la inscripción<br>espectiva orden de pago. Puede abrir el archivo PDF, imprimir y realizar el respectivo pago o puede utilizar la opción de pago en línea a través del botón de PSE.<br>tud con su recibo, por favor contactarse con la respectiva Facultad o Unidad Académica al teléfono 86155555 ó 8616666. |
|                                                                                                    |

Una vez haga clic 'en pago en línea' encontrará todos los medios de pago disponibles a través de los cuales puede hacer la transacción.

|                                    | MEDIOS DE PAGO                                                                                |
|------------------------------------|-----------------------------------------------------------------------------------------------|
| Selecciona el medio de pago        |                                                                                               |
| Tarjeta de Crédito / I             | Débito / Prepago                                                                              |
| Cuentas débito ahor                | rro y corriente (PSE)                                                                         |
|                                    | No deseo continuar el proceso                                                                 |
| Si lo requieres                    | s puedes contactarte con la empresa en el correo electrónico<br>pagos.online@unisabana.edu.co |
| Ingresa tus datos para iniciar el  | l pago                                                                                        |
| usuario@ejemplo.com                |                                                                                               |
| El correo electrónico es requerido |                                                                                               |
|                                    | Documento                                                                                     |
| Tipo de documento                  | Downlend                                                                                      |

Descargar orden de pago 🕞 Pago en línea 🗙 Cerrar

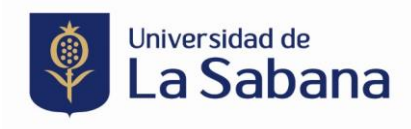

| 1234 5678 9012 3456               | V/SA 🚺 📆 🛈                                              |
|-----------------------------------|---------------------------------------------------------|
| El número de tarjeta es requerido |                                                         |
| Fecha de vencimiento              | Código de seguridad (CVV) 🤅                             |
| 12/29                             | 123                                                     |
|                                   | Código de 3 dígitos ubicado en el reverso de su tarjeta |
| ¿Quieres que guardemos este medi  | o de pago para que no tengas que ingresarlo nuevamente? |

En caso de tener algún inconveniente con la inscripción o pago del programa, por favor contáctese al correo electrónico sonia.ramirez2@unisabana.edu.co.